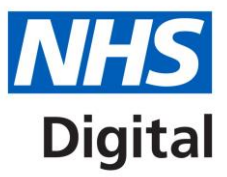

## ICD-11 Coding Tool Overview

Published September 2018

Information and technology for better health and care

Copyright © 2018 NHS Digital

## Contents

| 1. | Introduction       | 3 |
|----|--------------------|---|
| 2. | ICD-11 Coding Tool | 3 |

## **1.Introduction**

This overview describes how to use the ICD-11 Coding Tool.

## 2.ICD-11 Coding Tool

The coding tool is the ICD-11 Index. It has a very basic front screen. Content is displayed when you start to type in the search box.

| ICD-1 | 11 Coding Tool       | Mortality and Morbidity Statistics (MMS)<br>2018 |       | Help                                       |                       |
|-------|----------------------|--------------------------------------------------|-------|--------------------------------------------|-----------------------|
|       | Type for starting th | e index search                                   | ×     |                                            |                       |
|       |                      |                                                  | Let u | us know if you couldn't find what you were | edback<br>looking for |

The tool works by searching all ICD-11 terms. It has links to the browser allowing you to verify your code selection by clicking on the orange circle ♂.

The tool searches as you type in the search box; it looks at variants of synonyms for the search terms and returns results that contain all components of the search. The tool generates three different outputs.

On the left of the screen is the word list. The tool predicts the word you are looking for as you type, so what you are searching for may display before entering the whole term.

When searching for dyspepsia, entering 'dysp' displays a word list on the left with all words starting with 'dysp'. As you type more letters and words into the search box the results become more distilled until you can find the condition you want to classify using ICD-11.

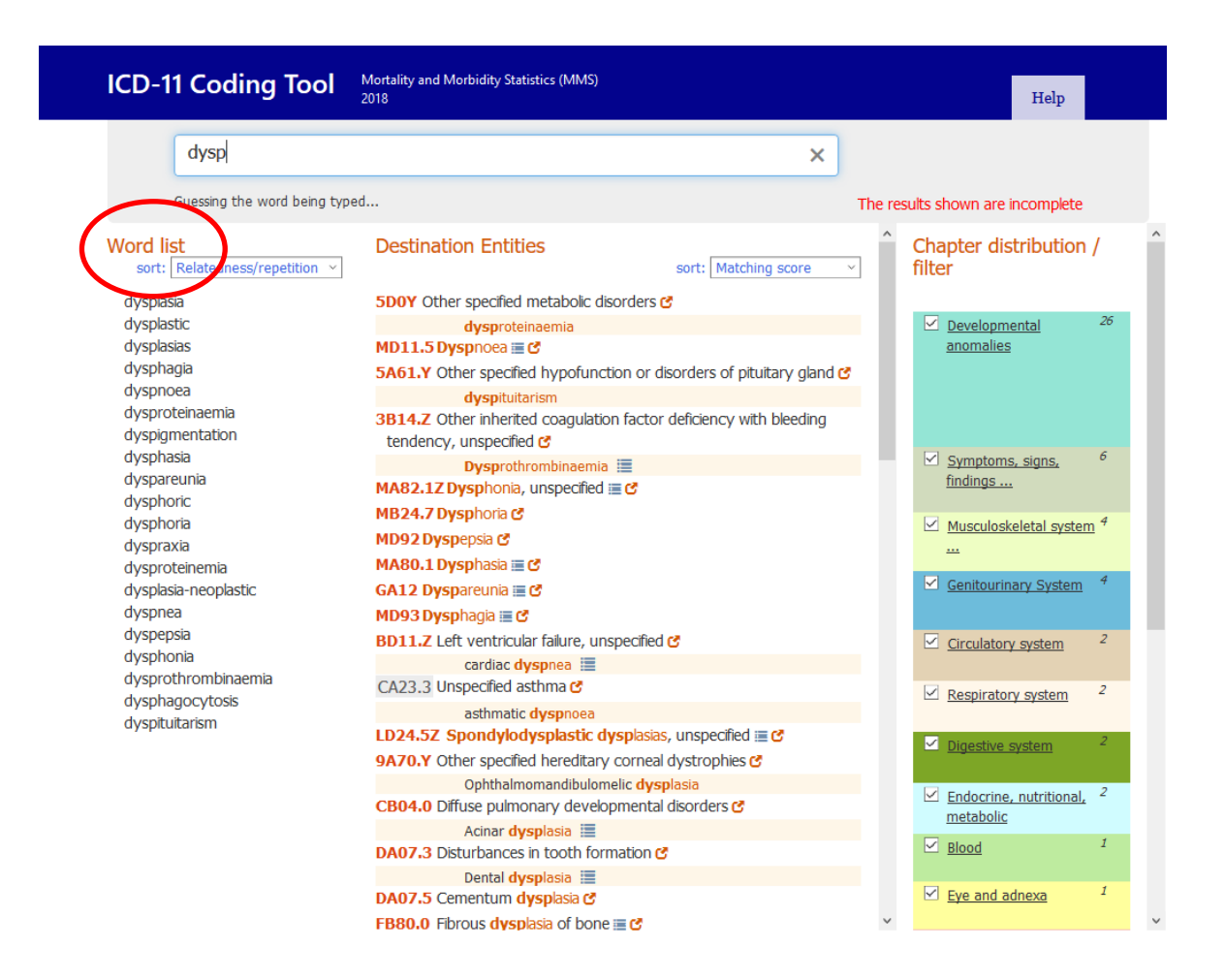

The search results are initially arranged by the number of times that word is used in ICD-11 but can be changed to list them alphabetically.

| ICD-11 Coding Tool                                                                           | 1ortality and Morbidity Statistics (MMS)<br>018                                                                                                    |        |                        | Help            |    |   |
|----------------------------------------------------------------------------------------------|----------------------------------------------------------------------------------------------------|--------|------------------------|-----------------|----|---|
| dysp                                                                                         | ;                                                                                                    | ×      |                        |                 |    |   |
| Guessing the word being typed.                                                               |                                                                                                    | The re | sults shown are i      | ncomplete       |    |   |
| Word Ast<br>s ft: Relatedness/repetition v<br>Relatedness/repetition<br>dysplas Alphabetical | Destination Entities<br>sort: Matching score<br>5D0Y Other specified metabolic disorders C                                                            | ~      | Chapter dis<br>filter  | tribution       | /  | ^ |
| dysplartic<br>dysplasias<br>dysplagia                                                        | dysproteinaemia<br>MD11.5 Dyspnoea 🗉 🖸                                                                                                    | and C  | Developme<br>anomalies | <u>ental</u>    | 26 |   |
| dysproteinaemia<br>dyspnoea<br>dysphasia<br>dyspigmentation                                  | dyspituitarism       3B14.Z       Other inherited coagulation factor deficiency with bleedir<br>tendency, unspecified ♂       Dysprothrombinaemia III | ng     | Symptoms               | <u>, signs,</u> | 6  |   |
| ayspareunia<br>dysphoria                                                                     | MA82.1Z Dysphonia, unspecified 🗮 🕈                                                                                                    |        | <u>tindings</u>        |                 |    |   |

The term can be selected from the word list or can be fully typed then selected.

After selecting the term, other related words will then appear in the list and these can be selected to form the diagnosis or condition you are looking for.

Here you can see that the tool has displayed other terms related to dyspepsia in the word list, these are functional, atonic and non-ulcer as these are the types of dyspepsia classified in ICD-11.

| ICD-11 Coding Tool  | Mortality and Morbidity Statistics (MMS)<br>2018 |                        | Help                          |
|---------------------|--------------------------------------------------|------------------------|-------------------------------|
| dyspepsia           |                                                  | ×                      |                               |
| Related words       |                                                  | Let us kno             | Feedback                      |
| Word list           | Destination Entities                             | sort: Matching score 🗸 | Chapter distribution / filter |
| functional          | MD92 Dyspepsia ♂                                 | *                      |                               |
| atonic<br>non-ulcer | DD90.3 Functional dyspepsia 🗮 🕈                  |                        | Digestive system              |

The results of the search are displayed in the center of the screen under destination entities and if typing part of a word, all concepts containing the part of the word will be displayed.

For example, when searching for 'atonic dyspepsia' you can select dyspepsia and atonic and the code that classifies this is displayed in the center of the screen under destination entities.

| ICD-1                                                                                          | 1 Coding Tool                              | Mortality and Morbidity Statistics (MMS)<br>2018 |                        | Help                                             |
|------------------------------------------------------------------------------------------------|--------------------------------------------|--------------------------------------------------|------------------------|--------------------------------------------------|
|                                                                                                | dyspepsia atonic                           |                                                  | ×                      |                                                  |
|                                                                                                | Related words                              |                                                  | Let us know            | v if you couldn't find what you were looking for |
| ICD-11 Codina<br>dyspepsia<br>Related words.<br>Word list<br>Couldn't find additional<br>words | <mark>st</mark><br>înd additional matching | Destination Entities                             | sort: Matching score V | Chapter distribution / filter                    |
| words                                                                                          |                                            | DD90.3 Functional dyspepsia 🧭                    |                        |                                                  |
|                                                                                                |                                            | atonic dyspepsia                                 | *                      | Digestive system 1                               |
|                                                                                                |                                            |                                                  |                        |                                                  |

The output of the destination entities matches the ICD-11 hierarchy and can be viewed either by results according to the nearest match or in the order they appear in the classification.

| ICD-11 Coding Tool                             | Mortality and Morbidity Statistics (MMS)<br>2018 |                                        | Help                                  |
|------------------------------------------------|--------------------------------------------------|----------------------------------------|---------------------------------------|
| dyspepsia atonic                               |                                                  | ×                                      |                                       |
| Related words                                  |                                                  | Let us know if you couldn't find       | Feedback<br>what you were looking for |
| Word list<br>Couldn't find additional matching | Destination Entities                             | sort: Matching score Vilter            | istribution /                         |
| words                                          | DD90.3 Functional dyspepsia 🕑                    | Matching score<br>Classification order |                                       |
|                                                | atonic dyspepsia                                 | * Digestive                            | a system 1                            |
|                                                |                                                  |                                        |                                       |

On the right is the chapter distribution filter. This shows the number of matches found in each chapter. You can untick the boxes next to a chapter so the results from that chapter are not shown or select the underlined chapter heading to show the results only from that chapter. Select 'Show results from default set' to show results from the default chapters.

| ICD-11 Coding Tool                                      | Mortality and Morbidity Statistics (MMS)<br>2018 |                      | Help                                                   |
|---------------------------------------------------------|--------------------------------------------------|----------------------|--------------------------------------------------------|
| dyspepsia atonic                                        |                                                  | ×                    |                                                        |
| Related words                                           |                                                  | Let us               | Feedback                                               |
| Word list<br>Couldn't find additional matching<br>words | Destination Entities                             | sort: Matching score | 2                                                      |
|                                                         | atonic dyspepsia                                 |                      |                                                        |
|                                                         | асопіс цузрерзіа                                 |                      | ✓ Infections         Ø           ✓ Neoplasms         Ø |
|                                                         |                                                  |                      | ☑     Blood     0       ☑     Immune system     0      |
|                                                         |                                                  |                      | Endocrine, nutritional, <sup>0</sup><br>metabolic      |
|                                                         |                                                  |                      | Mental and behavioural <sup>0</sup>                    |
|                                                         |                                                  |                      | Sleep-wake 0                                           |
|                                                         |                                                  |                      | Nervous system                                         |
|                                                         |                                                  |                      | Eve and adnexa                                         |
|                                                         |                                                  |                      | Circulatory system                                     |
|                                                         |                                                  |                      | Respiratory system                                     |
|                                                         |                                                  |                      | Skin 0                                                 |
|                                                         |                                                  |                      | Musculoskeletal system <sup>0</sup>                    |
|                                                         |                                                  |                      | Genitourinary System                                   |
|                                                         |                                                  |                      | Sexual health 0                                        |
|                                                         |                                                  |                      | Pregnancy, childbirth 0                                |
|                                                         |                                                  |                      | Developmental                                          |
|                                                         |                                                  |                      | anomalies                                              |
|                                                         |                                                  |                      | findings                                               |
|                                                         |                                                  |                      | ✓ Injury, poisoning, … 0                               |
|                                                         |                                                  |                      | External causes 0                                      |

There are two symbols that may be present at the side of the search results as seen here next to functional dyspepsia.

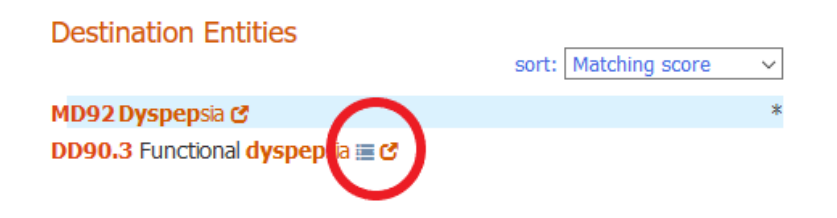

The first symbol looks like a list  $\equiv$  and is present at concepts that have other index entries and inclusions associated with them. If the symbol is selected the additional index entries and inclusion terms are shown underneath.

The second symbol is an orange circle with an arrow  $\mathcal{C}$ . This symbol is present at the side of every code listed under destination entities.

| Destination Entities                                  | sort: Matching score | ~ |
|-------------------------------------------------------|----------------------|---|
| MD92 Dyspepsia ৫                                      |                      | * |
| DD90.3 Functional dyspepsia 🗮 🕑                       |                      |   |
| atonic <b>dyspepsia</b><br>non-ulcer <b>dyspepsia</b> |                      |   |

| Selecting C takes you to the entity in MMS browser where you ca | ו verify the c | ode |
|-----------------------------------------------------------------|----------------|-----|
|-----------------------------------------------------------------|----------------|-----|

| ICD-11 for Mortality and Morbidity                                                                                                    | Statistics (2018)       [ Advanced Search ]       Browse       Coding Tool       Special Views       Info                                                                                                    |                       |
|----------------------------------------------------------------------------------------------------|----------------------------------------------------------------------------------------------------|-----------------------|
| DD90.3 Functional dyspepsia<br>DD90.4 Functional nausea or vomiting<br>DD90.5 Functional belching disorders<br>DD90.6 Adult rumination syndrome<br>DD90.Y Other specified functional oesophageal or                                  | Foundation Id : http://id.who.int/icd/entity/1616929118  DD90.3 Functional dyspepsia  Parent                                                                                                    |                       |
| gastroduodenal disorders<br>DD90.Z Functional oesophageal or<br>gastroduodenal disorders, unspecified                                                                                                    | DD90 Functional oesophageal or gastroduodenal disorders<br>Show all ancest                                                                                                    | ors 😵                 |
| <ul> <li>DD91 Irritable bowel syndrome or certain specified<br/>functional bowel disorders</li> <li>DD92 Functional anorectal disorders</li> <li>DD93 Functional digestive disorders of infants,<br/>toddlers or children</li> </ul> | <b>Description</b><br>Functional dyspepsia is a disorder defined as the presence of dyspepsia symptom<br>thought to originate from the gastroduodenal region, in the absence of any orga<br>systemic, or metabolic disease that is likely to explain the symptoms such as epig-<br>pain, epigastric burning, postprandial fullness, and early satiation. | is<br>inic,<br>astric |
| DD94 Functional galibladder disorder<br>DD95 Functional sphincter of Oddi disorder                                                                                                    | Inclusions                                                                                                    |                       |
| DD9Y Other specified functional gastrointestinal<br>disorders<br>DD9Z Functional gastrointestinal disorders,                                                                                                    | Indigestion     Postprandial distress syndrome  Fyclusions                                                                                                    |                       |
| unspecified  Postprocedural disorders of digestive system  Digestive system disorders of foetus or newborn                                                                                                    | <ul> <li>Heartburn (MD95)</li> <li>Dyspepsia NOS (MD92)</li> </ul>                                                                                                    |                       |
| <ul> <li>Symptoms, signs or clinical findings of the digestive<br/>system or abdomen</li> <li>Structural developmental anomalies of the digestive</li> </ul>                                                                         | Coded Elsewhere     Ohronic primary epigastric pain syndrome (MG30.00)                                                                                                    |                       |
| DE2Y Other specified diseases of the digestive system                                                                                                    | Postcoordination ?                                                                                                    |                       |
| <ul> <li>14 Diseases of the skin</li> </ul>                                                                                                    | Add detail to Functional dyspepsia                                                                                                    |                       |
| <ul> <li>15 Diseases of the musculoskeletal system or connective tissue</li> <li>16 Diseases of the conitouring system</li> </ul>                                                                                                    | Has manifestation (use additional code, if desired) Search                                                                                                    |                       |

The Coding Tool provides post-coordinated combinations in the search results where the search includes laterality, course and specific anatomy. This means that you may see that a cluster of codes is displayed for some searches. For example, the search term 'Fracture head left femur' returns a post-coordinated combination. When linking to the browser the post-coordinated combination is shown in the post-coordination area.

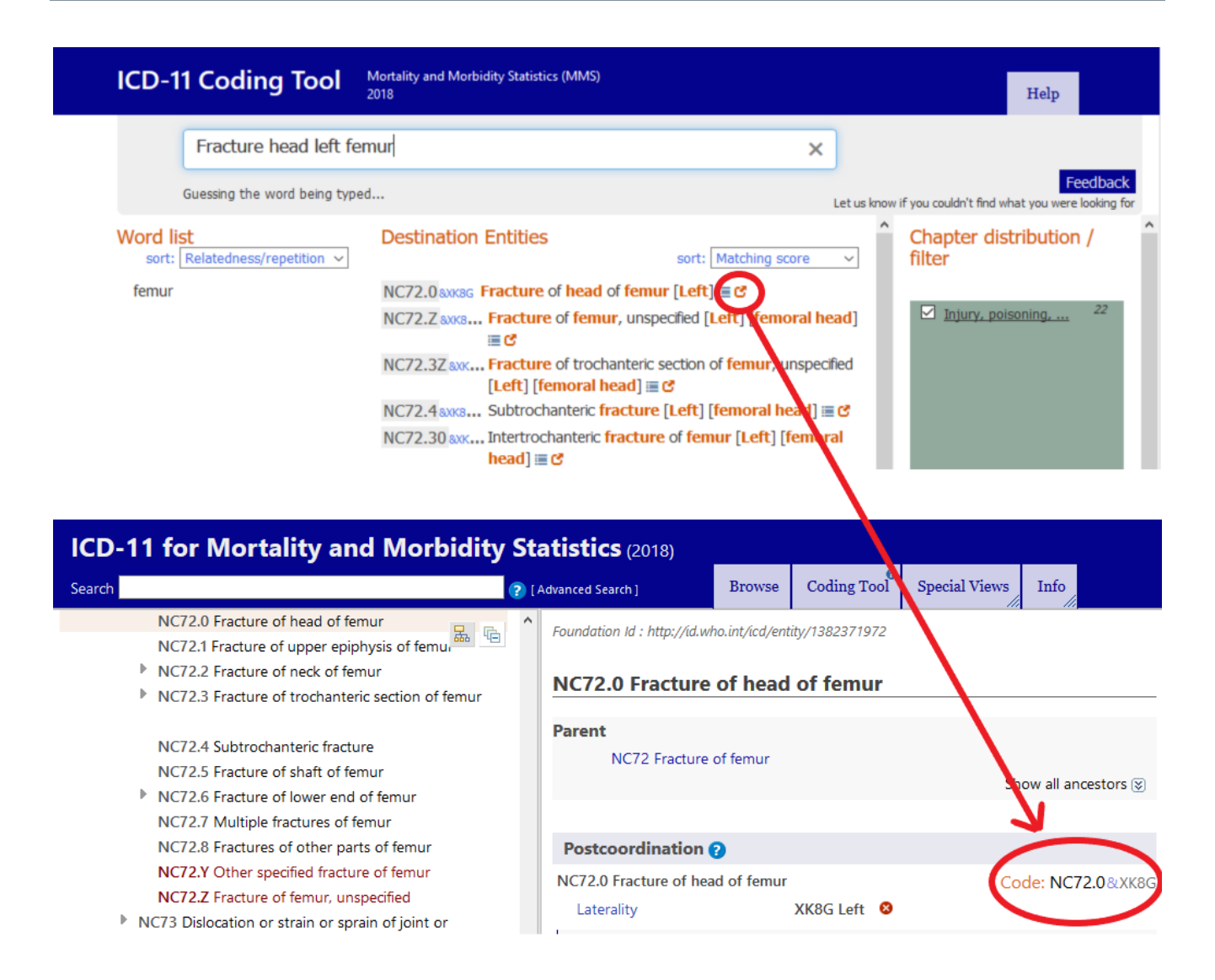

If the search returns no results under destination entities you may see 'Try flexible search' appear.

Selecting the flexible search option will give you some other suggestions to look at. In the regular search mode, the Coding Tool will only return results that contain *all* of the words that were used in the search. Whereas in flexible search mode, the results do not have to contain all of the words that are typed. It will still try to find the best matching phrase but there may be words in your search that are not matched at all.

For example, if searching for '*primary steatorrhea*' there is no phrase in the ICD-11 index that contains these words together. The regular search of the Coding Tool will not give you any results whereas if the flexible search is used this returns results that contain one of the words.

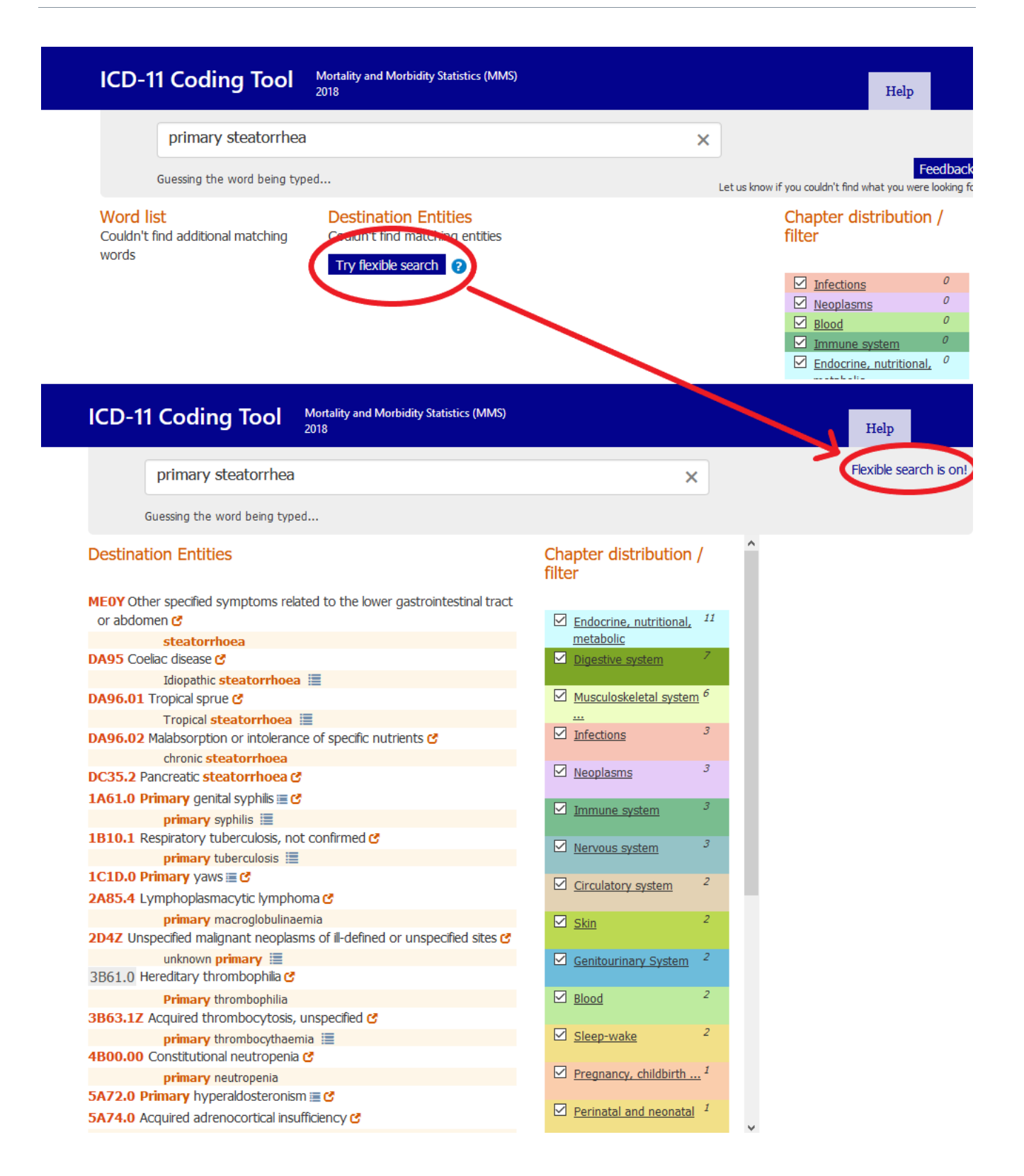